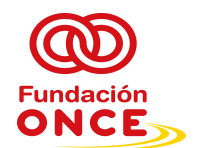

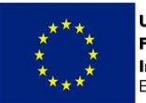

## Guía para descargar el Certificado de Garantía Juvenil

A continuación, se detalla cómo descargar el certificado que acredita la condición de beneficiario de garantía juvenil de los participantes, en **fecha correcta** del portal web de garantía juvenil.

En primer lugar, el participante deberá estar inscrito en garantía juvenil previamente al inicio de la formación. Una vez registrado, el participante contará con un usuario y una clave de acceso al portal web de garantía juvenil. Se accede a través del siguiente enlace:

https://garantiajuvenil.sepe.es/loginAcceso

Una vez introducido el usuario y la contraseña, se llega a la página de inicio: debes ir abajo a la derecha y pinchar en "Certificado" Descargarte el certificado que indica que estas dado en alta en el fichero de Garantía Juvenil"

## Zona personalizada

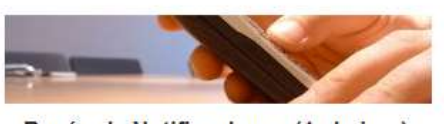

Buzón de Notificaciones (1 sin leer) Aquí puedes consultar todos los mensajes y notificaciones que has recibido desde tu alta en la Garantía Juvenil.

Accede al buzón >>

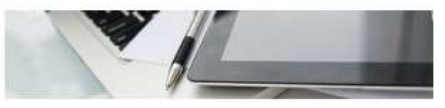

## Portal de empleo

Portal de empleo. Pincha aquí y accede a miles de ofertas que se ajustan a tu perfil. Accede al portal >>

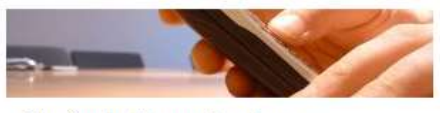

Buzón de Comunicaciones

Aquí puedes consultar todas las comunicaciones y campañas que has recibido desde tu alta en la Garantía Juvenil. Accede al buzón >>

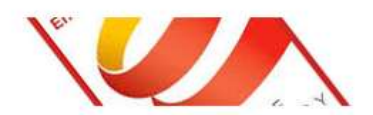

Certificado Descárgate el certificado que indica que estás dado en alta en el fichero de Garantía Juvenil.

Ampliar Información >>

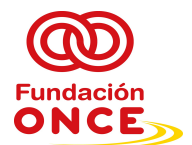

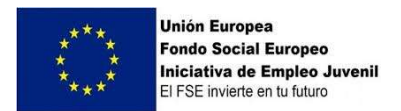

Una vez que hayas pinchados te aparece la siguiente pantalla:

|                      |                         |                                                  | Bi                                            | ienvenido Benvingut Ongi etorri Benvido                               |  |
|----------------------|-------------------------|--------------------------------------------------|-----------------------------------------------|-----------------------------------------------------------------------|--|
|                      | Constant                | NO PRINSTERIO<br>DE EMPLIO<br>Y SEGURIDAD SOCIAL |                                               | ESTRATEGIA DE<br>EMPRENDIMIENTO Y<br>EMPLEO JOVEN<br>garantía juvenil |  |
|                      | ŝ                       | Estrategia de Emprendimiento<br>y Empleo Joven   | Sistema de Garantía Juvenil<br>Acceso jóvenes | Sistema de Garantía Juvenil<br>Acceso empresas                        |  |
| Bienvenido           |                         | _                                                |                                               | Solicitar baja 🌗 Avisos (0) 🕨 Salir                                   |  |
| A Consulta de perfil | i.                      |                                                  |                                               |                                                                       |  |
|                      | Datos de insc           | ripción Actuaciones                              |                                               | Generar certificado                                                   |  |
|                      | Datos identificativos   |                                                  |                                               |                                                                       |  |
|                      | Nombre (*):             | Apellido1 (*):                                   | Apellido2 (*):                                |                                                                       |  |
|                      | Documento identificativ | 70 (*): NIF                                      |                                               |                                                                       |  |
|                      | Otros datos personal    | 05                                               |                                               |                                                                       |  |

Hacemos click sobre el botón "Generar certificado"

|                               |                                                                                                    | ESTRATEGIA DE<br>EMPRENDIMIENTO Y   |
|-------------------------------|----------------------------------------------------------------------------------------------------|-------------------------------------|
| * 20                          | Selecciona la fecha para la que quieres generar el certificado.                                                                                                    | nil                                 |
| í.                            | Aceptar Cancelar                                                                                                    | il.                                 |
| Bienvenido                    |                                                                                                    | Solicitar baja 🌗 Avisos (0) 🕨 Salir |
| A Consulta de perfil          |                                                                                                    |                                     |
| Datos de inscripción          | Actuaciones                                                                                                    |                                     |
|                               |                                                                                                    | Generar certificado                 |
| Datos identificativos         |                                                                                                    |                                     |
| Nombre (*):                   | Apellido1 (*): Apellido2 (*):                                                                                                    |                                     |
| Documento identificativo (*): | NIF                                                                                                    |                                     |
| Otros datos personales        |                                                                                                    |                                     |
| Q                             | Constant of the second second s |                                     |

Nos aparece una ventana en la que aparece "Selecciona la fecha para la que quieres generar el certificado".

En esta parte es muy importante lo siguiente: <u>deberemos seleccionar EL DÍA</u> <u>DE ANTES DE INICIO DE LA ACCIÓN FORMATIVA</u>.

Es decir, si nuestro curso comenzó el día 2 de julio de 2019, <u>deberemos</u> <u>seleccionar el día 1 de julio de 2019</u> en este paso. **SIEMPRE SE DEBE SELECCIONAR EL DÍA ANTERIOR A QUE EL BENEFICIARIO INICIE EL CURSO**.

Siguiendo el ejemplo que hemos puesto, seleccionamos 1 de julio de 2019 en este paso, y le damos a aceptar.

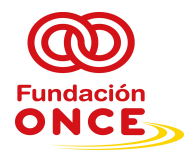

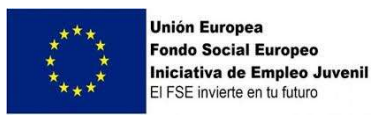

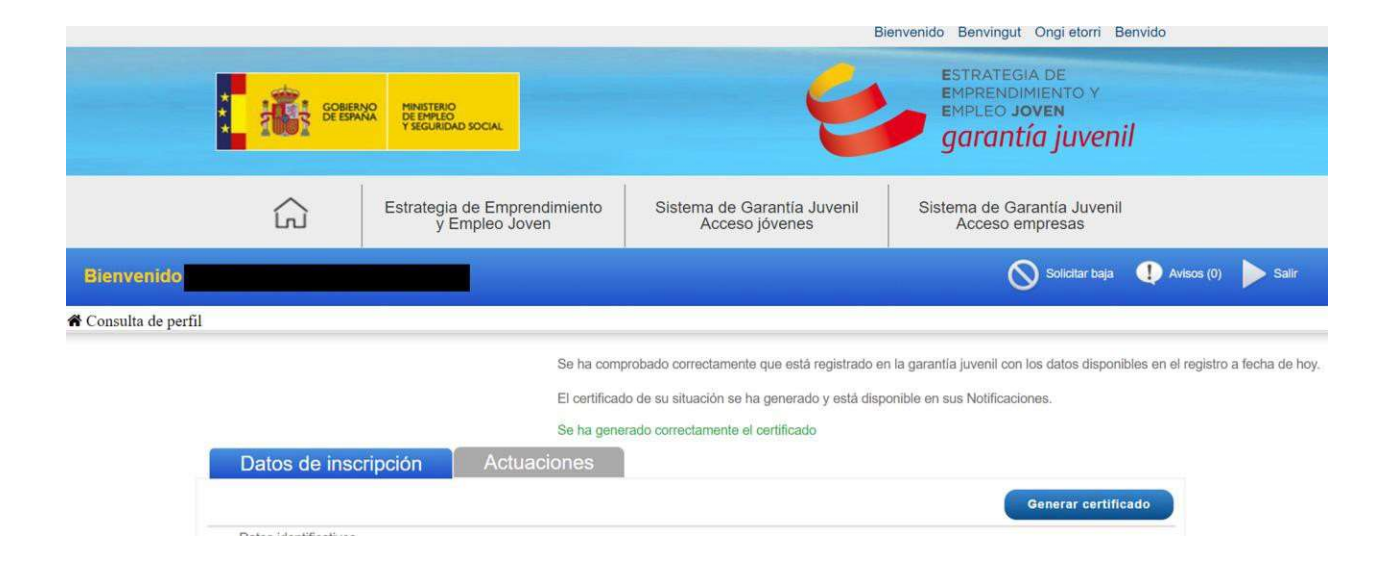

La página nos indica que se ha generado correctamente el certificado.

A continuación, bajamos abajo del todo de la página, y le damos **click a "volver",** llegando a la página de inicio:

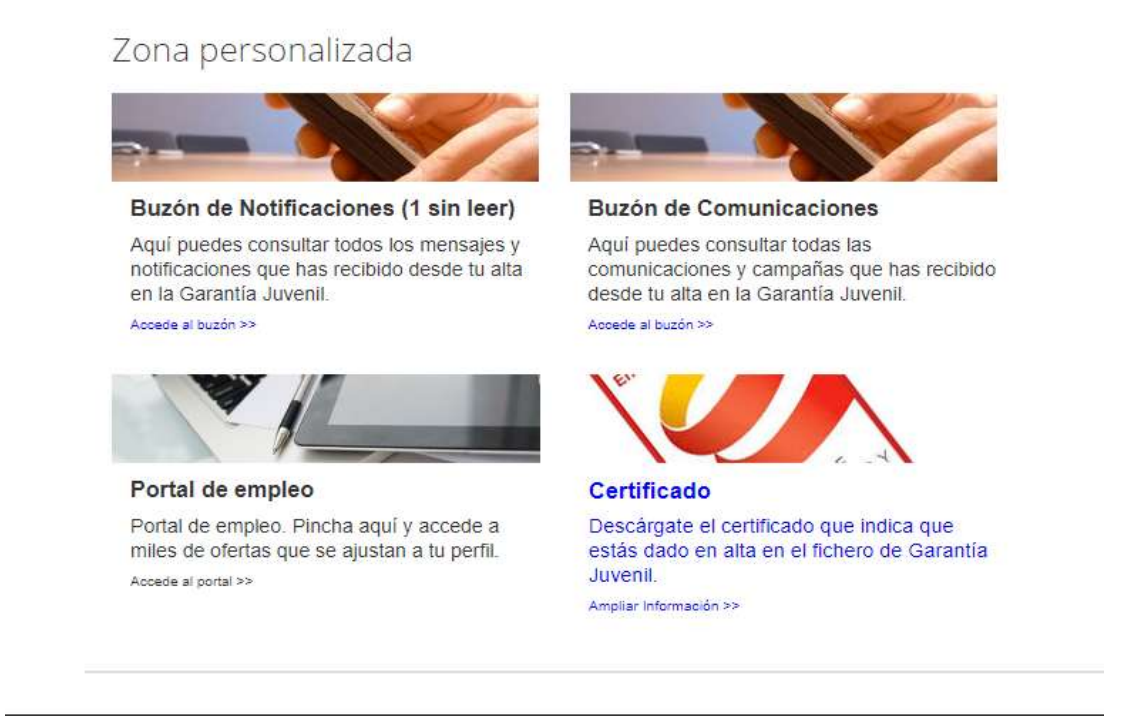

Hacemos click en el apartado Buzón de Notificaciones (1 sin leer) -> Accede al buzón

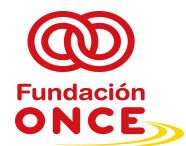

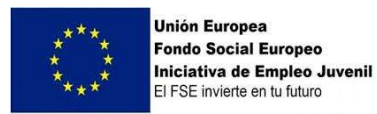

## Nos aparecerá la siguiente página:

| Bandeja de no: ×      | +                                                   |                                                     |                                               |                                           |                                                                      |                      |                |  |
|-----------------------|-----------------------------------------------------|-----------------------------------------------------|-----------------------------------------------|-------------------------------------------|----------------------------------------------------------------------|----------------------|----------------|--|
| Notificaciones.action |                                                     |                                                     |                                               |                                           |                                                                      |                      |                |  |
|                       |                                                     |                                                     | Bie                                           | envenido Benvingu                         | t Ongi etorri Benvio                                                 | lo                   |                |  |
|                       | COMERNO<br>DE ESPAÑA                                | PRETERIO<br>PERMANDI MICAAACIONES<br>YSCUMEDO DOCAL | EPE 🗧 😆                                       | ESTRATEG<br>EMPREND<br>EMPLEO J<br>garant | BIA DE<br>IMIENTO Y<br><b>OVEN</b><br>tía juvenil                    |                      |                |  |
|                       | G                                                   | Estrategia de Emprendimiento<br>y Empleo Joven      | Sistema de Garantía Juvenil<br>Acceso jóvenes | Sistema de Gi<br>Acceso e                 | arantía Juvenil<br>empresas                                          |                      |                |  |
| (Usuario)             |                                                     |                                                     |                                               |                                           |                                                                      | i Consulta tu Perfil | Solicitar baja |  |
|                       | Bandeja de notificaciones Bandeja de notificaciones |                                                     |                                               |                                           |                                                                      |                      |                |  |
|                       | Fecha                                               |                                                     | Asunto                                        | Descargar / Visualizar                    | Leido                                                                |                      |                |  |
|                       | 22/06/2019                                          | Resolución inscripciór                              | n registro Garantía Juvenil                   |                                           | 1231                                                                 |                      |                |  |
|                       | 10/07/2019                                          | Cer                                                 | rtificado                                     | 1                                         | 2                                                                    |                      |                |  |
|                       |                                                     | HIRSTIERO<br>OFTENANS INDACODIS<br>TEGNINAL DISCA   | UNION EUROPEA<br>A Softward Strategy          | 6                                         | ESTRATEGIA DE<br>EMPRENDIMENTO Y<br>EMPLEO JOVEN<br>garantía juvenil |                      |                |  |

En la línea donde pone "Certificado" le damos a click a "descargar" en el icono del pdf. Nos saldrá la siguiente notificación:

|            | COBERNO<br>DE ESMANA<br>VIRGUEDAD SC                                                                                                    | XCAL         | ESTRATEG<br>EMPREND<br>EMPLEO J<br>garant | ia de<br>MIENTO Y<br><b>OVEN</b><br>T <b>ÍA JUVENÍI</b>                                                                                    |                            |
|------------|----------------------------------------------------------------------------------------------------|--------------|-------------------------------------------|----------------------------------------------------------------------------------------------------|----------------------------|
|            | Advertencia                                                                                                    |              |                                           |                                                                                                    | ×                          |
| lienvenido | Vas a acceder a una notificación por comparecencia en sede electrónica de acuerdo con los arts. 41 y 43 de la<br>Procedimiento Administrativo Común de las Administraciones Públicas, con los efectos previstos en dicha ley. S<br>la notificación mediante un aviso a la dirección de correo electrónico proporcionada por ti. El sistema dejará cor<br>fecha y hora en que se realiza el mismo.<br>Cuando, existiendo constancia de la puesta a disposición de la notificación emitida transcurrieran diez días nat<br>sido rechazada con los efectos previstos en el art. 41 de la Ley 39/2015, de 1 de octubre, del Procedimiento Ad<br>Públicas y normas concordantes, salvo que de oficio o a instancia tuya se compruebe la imposibilidad técnica o<br>Si estás de acuerdo, pulsa Aceptar. |              |                                           | de octubre, del<br>la puesta a disposición d<br>ceso con indicación de la<br>rá que la notificación ha<br>n de las Administraciones<br>so. | e<br>(0) <b>&gt;</b> Salir |
|            |                                                                                                    |              |                                           | Aceptar Cancelar                                                                                                    |                            |
|            | 00/00/2010                                                                                                    |              | ₩/ma                                      |                                                                                                    |                            |
|            | 15/01/2018                                                                                                    | Comunicación | 12                                        | ×                                                                                                    |                            |
|            | 08/09/2017                                                                                                    | Comunicación | 12                                        | 2                                                                                                    |                            |

Hacemos click en "Aceptar", y automáticamente empezará la descarga del certificado.

Os mostramos en la página siguiente un modelo del certificado que se descargaría tras este proceso, que es el que nos deben remitir.

- El participante es beneficiario de GJ a fecha 01/07/2019
- El certificado de GJ del participante es de fecha de emisión el 10/07/2019
- El participante está inscrito desde el 13/06/2019

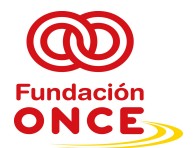

REXECT ANNUMB Puede venificar la identidad de este documento en esta dirección: https://garantiajuvenil.sepe.es/loginAcceso

C.V.E.:

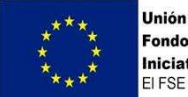

Unión Europea Fondo Social Europeo Iniciativa de Empleo Juvenil El FSE invierte en tu futuro

Pero lo que se verifica en FSE es que este participante sea beneficiario de GJ el día antes de iniciar el curso. Recordar que el curso se iniciaba el 02/07/2019 y por tanto este participante debe aparecer como BENEFICIARIO de GJ EL 01/07/2019- No importa que sea fin de semana, dado que el sistema te lo emite con la fecha que desees)

NOTA: El paso más importante es seleccionar correctamente la fecha para la cual se quiere emitir el certificado.

| GOBIERNO<br>DE ESPANA MINISTERIO<br>DE TRABAJO, MIGRACIONES<br>Y SEGURIDAD SOCIAL                                                                                                    |                                                                                                    |  |  |  |  |
|----------------------------------------------------------------------------------------------------|----------------------------------------------------------------------------------------------------|--|--|--|--|
| Dirección General del Servicio Público de Empleo Estatal                                                                                                    |                                                                                                    |  |  |  |  |
| Expediente nº                                                                                                    |                                                                                                    |  |  |  |  |
| Estado de Inscripción en el Sistema Nacional de Gar                                                                                                    | antia Juvenil.                                                                                                    |  |  |  |  |
| El Ministerio de Trabajo, Migraciones y Seguridad Social certifica que, de acuerdo con los datos que figuran en el<br>Fichero del Sistema Nacional de Garantía Juvenil a fecha 01 de Julio del 2019, <b>estimate de la comparatoria de</b> con<br>documento de identidad nº |                                                                                                    |  |  |  |  |
| 1) INSCRITO en el Fichero desde fecha 13 de .                                                                                                    | Junio del 2019.                                                                                                    |  |  |  |  |
| <ol> <li>BENEFICIARIO, por encontrarse dentro del<br/>cara a ser seleccionado para una actuación<br/>marco del Programa Operativo de Garantía</li> </ol>                                                                                                    | l periodo de cuatro meses desde la fecha de inscripción, de<br>o de intermediación o mejora de la empleabilidad dentro del<br>Juvenil, conforme a lo dispuesto en la Ley 18/2014. |  |  |  |  |
|                                                                                                    |                                                                                                    |  |  |  |  |
| <ol> <li>BENEFICIARIO por encontrarse dentro del periodo de cuatro meses desde la fecha de inscripción, de<br/>cara a ser seleccionado para una actuación de apoyo a la contratación y al emprendimiento, conforme a<br/>lo dispuesto en la Ley 18/2014.</li> </ol>         |                                                                                                    |  |  |  |  |
|                                                                                                    |                                                                                                    |  |  |  |  |
| A petición del interesado, se extiende el presente certificado para que surta los efectos oportunos.                                                                                                    |                                                                                                    |  |  |  |  |
|                                                                                                    |                                                                                                    |  |  |  |  |
| DRECCION GE                                                                                                    | NERAL C                                                                                                    |  |  |  |  |
|                                                                                                    |                                                                                                    |  |  |  |  |
| Madrid, 10 de Julio del 2019                                                                                                    |                                                                                                    |  |  |  |  |

Dirección General del Servicio Público de Empleo Estatal.

C/C